# Gerenciar banco de dados local DNS (Domain Name System) em RV320 e RV325 série de roteadores VPN

## Objetivo

O DNS (Domain Name System) é usado para converter um nome de domínio em um endereço IP. Um banco de dados local DNS permite que o roteador atue como um servidor DNS local para nomes de domínio comumente usados. O banco de dados local ajuda a encontrar os endereços IP mais rapidamente do que um servidor DNS externo. Se um nome de domínio solicitado não for encontrado no banco de dados local, a solicitação será encaminhada ao servidor DNS configurado na página *Configuração de WAN*.

**Note:** Se quiser usar o roteador como servidor DNS local para converter nomes de domínio em endereços IP mais rapidamente, você precisa configurar o dispositivo cliente (PC) para usar o roteador como um servidor DNS.

Este artigo explica como gerenciar o banco de dados local de DNS no RV32x VPN Router Series.

#### Dispositivos aplicáveis

RV320 Roteador VPN WAN duplo Roteador VPN WAN duplo RV325 Gigabit

#### Versão de software

•v1.1.0.09

### Gerenciar banco de dados local DNS

Etapa 1. Faça login no utilitário de configuração da Web e escolha DHCP > DNS Local Database. A página *Banco de Dados Local DNS* é aberta:

| DNS Local Database       |            |  |
|--------------------------|------------|--|
| IPv4 IPv6                |            |  |
| DNS Local Database Table |            |  |
| Host Name                | IP Address |  |
| 0 results found!         |            |  |
| Add Edit Delete          |            |  |
|                          |            |  |
| Save Cancel              |            |  |

| S Local Database Table |            |
|------------------------|------------|
| Host Name              | IP Address |
| esults found!          |            |
| d Edit Delete          |            |

Etapa 2. Escolha o serviço apropriado entre IPv4 e IPv6 e clique na respectiva guia.

IPv4 — O Internet Protocol Version 4 (IPv4) é um protocolo de Internet de 32 bits que pode suportar um máximo de 4.294.967.296 endereços.

IPv6 — O Internet Protocol Version 6 (IPv6) é um protocolo de Internet de 128 bits que pode suportar muito mais endereços do que o IPv4.

#### Adicionar uma entrada ao banco de dados local DNS

| DNS Local Database       |            |  |
|--------------------------|------------|--|
| DNS Local Database Table |            |  |
| Host Name                | IP Address |  |
| 0 results found!         |            |  |
| Add Edit Delete          |            |  |
|                          |            |  |
| Save Cancel              |            |  |

Etapa 1. Clique em **Adicionar** para adicionar um novo nome de domínio e seu endereço IP ao banco de dados. Uma nova linha é adicionada:

| DNS Local Database       |            |
|--------------------------|------------|
| IPv4 IPv6                |            |
| DNS Local Database Table |            |
| Host Name                | IP Address |
|                          |            |
| Add Edit Delete          |            |
|                          |            |
| Save Cancel              |            |

| DNS Local Database       |             |
|--------------------------|-------------|
| IPv4 IPv6                |             |
| DNS Local Database Table |             |
| Host Name                | IP Address  |
| host1                    | 192.178.2.3 |
| Add Edit Delete          |             |
|                          |             |
| Save Cancel              |             |

Etapa 2. Digite o nome de domínio no campo Nome do host.

Etapa 3. Insira o endereço IP do nome de domínio no campo IP Address (Endereço IP).

Etapa 4. Clique em Save (Salvar) para salvar as configurações.

| Editar uma entrada | do | banco | de | dados | local | DNS |
|--------------------|----|-------|----|-------|-------|-----|
|--------------------|----|-------|----|-------|-------|-----|

| IPv4 IPv6       |             |
|-----------------|-------------|
| Host Name       | IP Address  |
| host1           | 192.178.2.3 |
| ✓ host2         | 192.168.2.5 |
| host3           | 192.3.4.1   |
| Add Edit Delete |             |
|                 |             |
| Save Cancel     |             |

Etapa 1. Marque a caixa de seleção ao lado do nome do host que deseja editar.

| DNS Local Database       |             |
|--------------------------|-------------|
| DNS Local Database Table |             |
| Host Name                | IP Address  |
| host1                    | 192.178.2.3 |
| host2                    | 192.168.4.9 |
| host3                    | 192.3.4.1   |
| Add Edit Delete          |             |
| Save Cancel              |             |

Etapa 2. Clique em Editar para alterar os campos apropriados.

Etapa 3. Clique em Save (Salvar) para salvar as configurações.

Excluir uma entrada do banco de dados local DNS

| DNS Local Database       |             |  |
|--------------------------|-------------|--|
| IPv4 IPv6                |             |  |
| DNS Local Database Table |             |  |
| Host Name                | IP Address  |  |
| host1                    | 192.178.2.3 |  |
| host2                    | 192.168.4.9 |  |
| ✓ host3                  | 192.3.4.1   |  |
| Add Edit Delete          |             |  |
| Save Cancel              |             |  |

Etapa 1. Marque a caixa de seleção ao lado do nome do host que deseja excluir.

- Etapa 2. Clique em **Excluir** para remover a entrada.
- Etapa 3. Clique em Save (Salvar) para salvar as configurações.